# **Epson Projector Management Software**

Last updated May 1, 2023 by Sean Seigler

## Overview

This article outlines how to successfully use the Epson Projector Management software.

## Result

At the end of this document readers will be able to update firmware and check the status of Epson projectors on the network.

## Detail

#### **Registering Projectors**

You will need to add projectors to the Epson Projector Management Software before updating firmware via the network.

1. At the top menu bar select Projector then select Projector Registration.

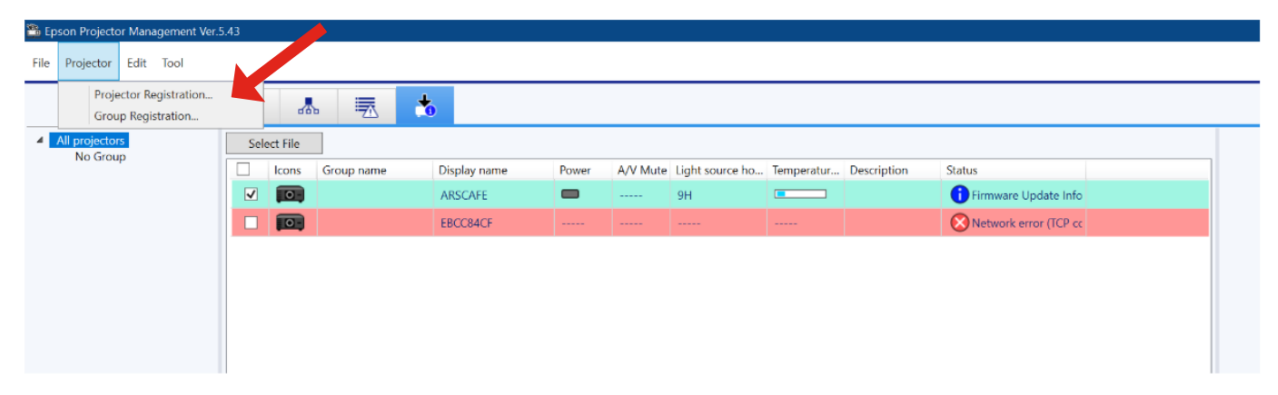

2. The **Projector Registration** screen will appear. Select **Manual Search** mode. Enter the **IP address** of the projector you are upgrading. Click **search**.

| 🖀 Projector Registration                 |                    |                         | _            | □ ×    |
|------------------------------------------|--------------------|-------------------------|--------------|--------|
| Search                                   | Edit               | Projector Information — |              |        |
| Search Mode                              | Automatic search 👻 | oplay name              |              |        |
| Search for ProJectors in PJLink (Class2) | Automatic search   | ojector name            |              |        |
|                                          | Range search Ico   | ons                     | <b>. . .</b> | Select |
|                                          | Gr                 | roup name               | No Group     | Select |
| Projector name IP address Inform         | mation P           | address                 |              |        |
|                                          | De                 | escription              |              |        |
|                                          | Pa                 | issword ⑦               |              |        |
|                                          | ~                  |                         | Register     | Close  |
|                                          |                    |                         |              |        |

3. You should see the projector displayed. Select the **checkbox** next to the projector. Select **Register** to add the projector to your Epson Projector Management main screen.

| Search ———               |             |                 | Edit Projector Informatio | on ————     |         |
|--------------------------|-------------|-----------------|---------------------------|-------------|---------|
| Search Mode              |             | Manual search 👻 | Display name              | hms-pro-a12 |         |
| Search for ProJectors in | PJLink      |                 | Projector name            | hms-pro-a12 |         |
| 172.18.1.15              |             | Search          | lcons                     |             | Select. |
|                          |             |                 | Group name                | No Group    | Select. |
| Projector name           | IP address  | Information     | IP address                | 172.18.1.15 |         |
| ✓ hms-pro-a12            | 172.18.1.15 |                 | Description               |             |         |
|                          |             |                 | Password ⑦                |             |         |

#### Updating Projector Firmware via Network

1. Click the **Update List** icon on the main Epson Projector Management screen to open the **Update List** view.

| Epson Projector Management<br>File Projector Edit Tool | Ver.5.43 |           |            |                  |               |              |                 |            |             |        |  |
|--------------------------------------------------------|----------|-----------|------------|------------------|---------------|--------------|-----------------|------------|-------------|--------|--|
| All projectors                                         | <        | a ch      | • 🗾        | date List        |               |              |                 |            |             |        |  |
| No Group                                               | Sei      | lect File |            | Manage the sched | lule for firm | ware updates | i               | T          | Desister    | 0      |  |
|                                                        |          | Icons     | Group name | Display name     | Power         | A/V Mute     | Light source no | lemperatur | Description | Status |  |
|                                                        |          |           |            | ARSCAFE          | -             |              | 90              |            |             |        |  |
|                                                        |          |           |            |                  |               |              |                 |            |             |        |  |

2. Click **Select File**. You will need to search for the firmware file on your computer for the projector model you are updating. You can download and search for the latest firmware online at <a href="https://epson.com/Support">https://epson.com/Support</a>.

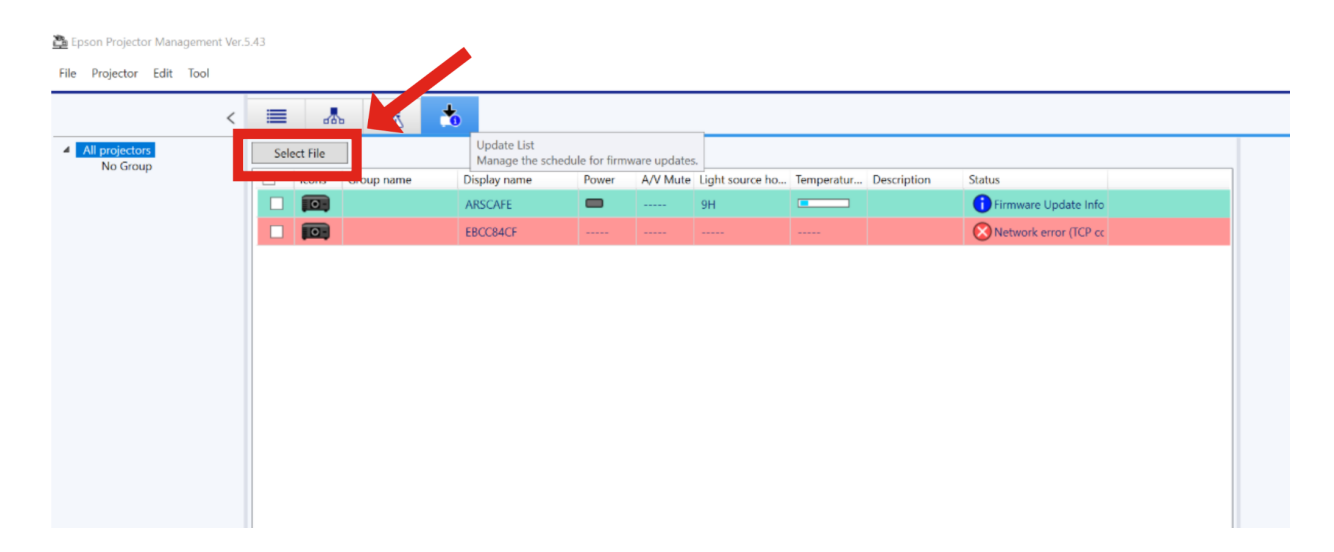

3. Once you select the firmware file, a **File Information** screen will appear. Verify the information is correct and matches the projector model you are looking to update. You can close the file information screen once you confirm the information is correct. The left pane view will now only show projectors that can be updated to the firmware you selected.

1.11

| 蹄 File Information | ı                       | ×     |
|--------------------|-------------------------|-------|
| File Information   |                         |       |
| Туре               | Projector Firmware      |       |
| Model              | EPSON 685Wi/685WT Serie | es .  |
| Version            | WWV120                  |       |
| Sub-version        |                         |       |
|                    |                         | Close |
|                    | Schedule                |       |

4. Select the projector you want to update. You can select multiple projectors at a time by selecting the checkboxes.

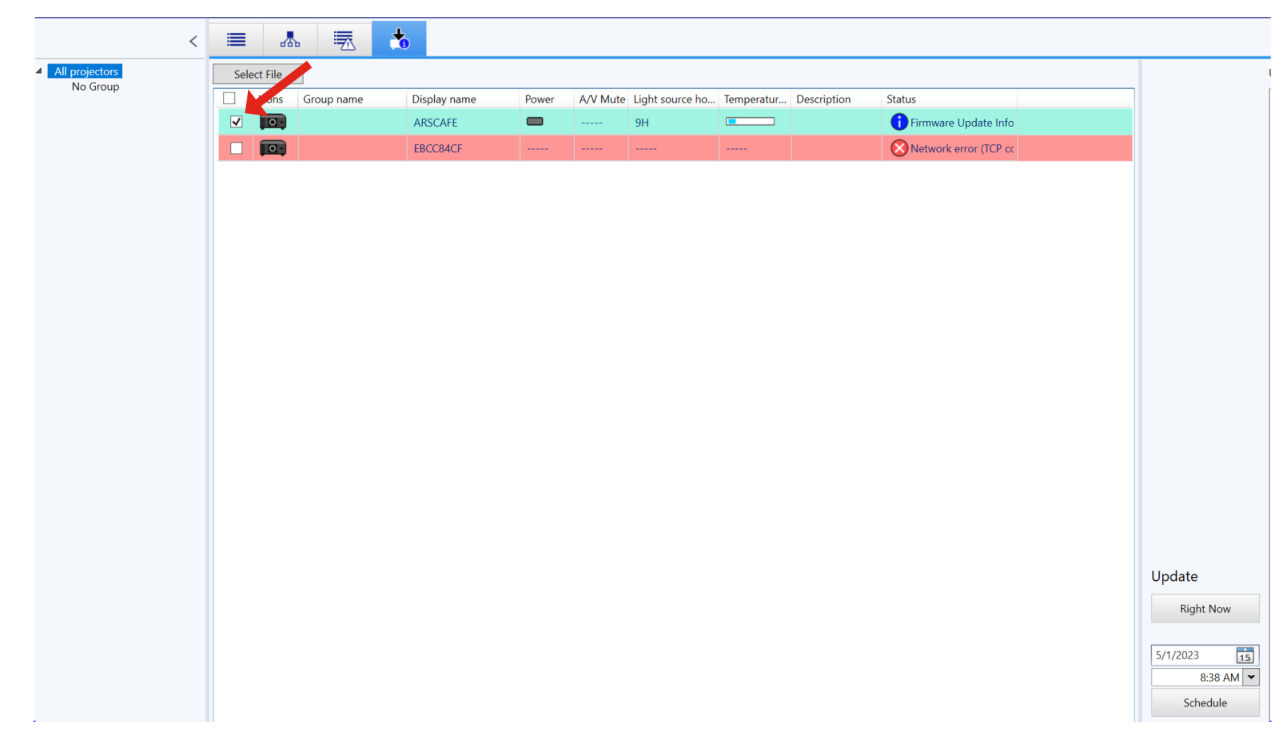

5. Once you select the projector(s), click **Right Now** to start the update immediately. The projector will show in the right pane view under **Update List** and will display the status of the upgrade. You should also see the LED indicators on the projector turned on.

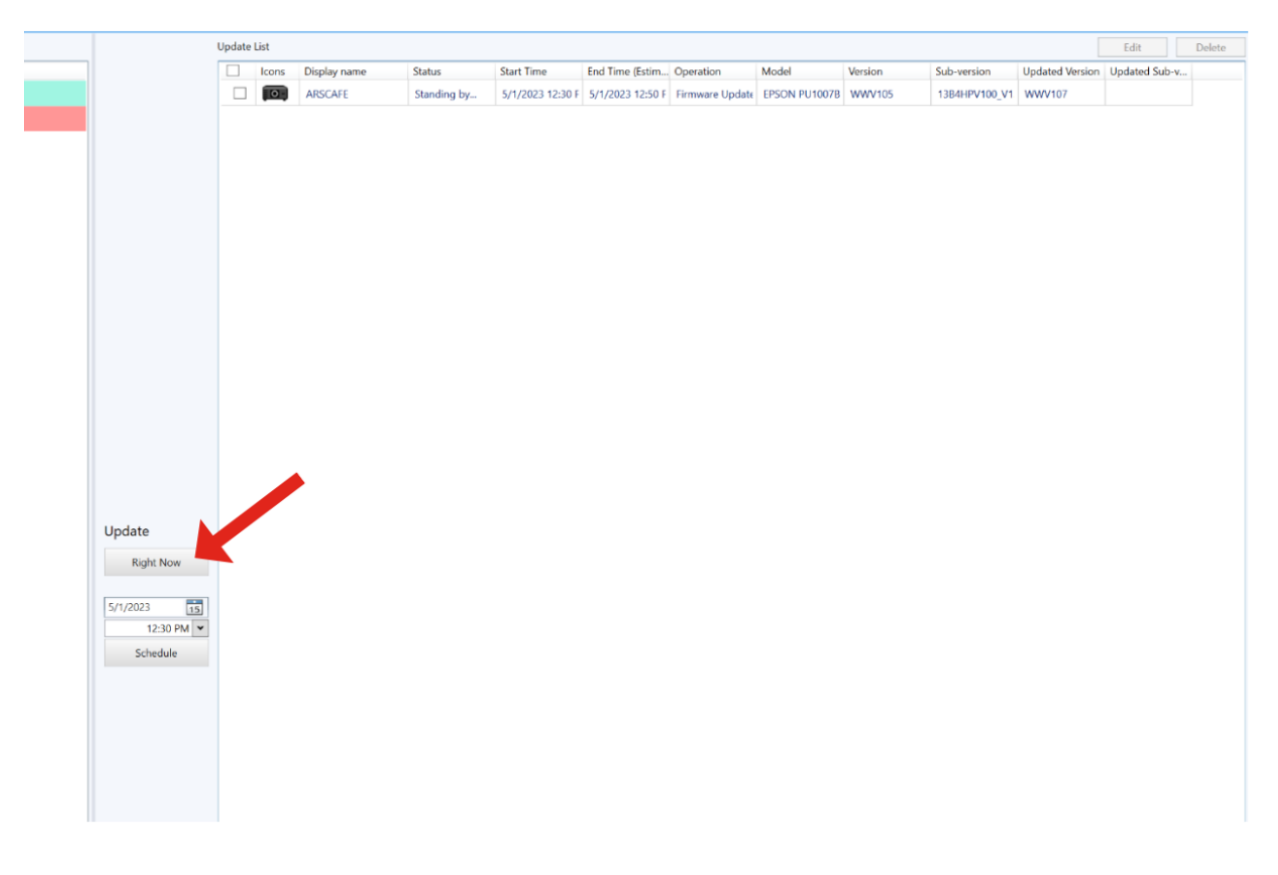

#### NOTE:

- **Do not** disconnect the projector or laptop from the network during the update, this will corrupt the projector.
- **Do not** close the Epson Projector Management software while updating the firmware, this will corrupt the projector.
- 6. When the firmware update is complete the projector will turn off and go into standby mode. You can **close** the Epson Projector Management software once the projector status shows complete in the right pane view.

### Related